# Οδηγίες Αγοράς Ηλεκτρονικού Βιβλίου

#### <u> Βήμα 1:</u>

Βρείτε το βιβλίο που θα θέλατε να αγοράσετε και πατήστε "Add to Cart", για να το προσθέσετε στο καλάθι σας. Αυτόματα θα μεταφερθείτε στο καλάθι με τις αγορές σας.

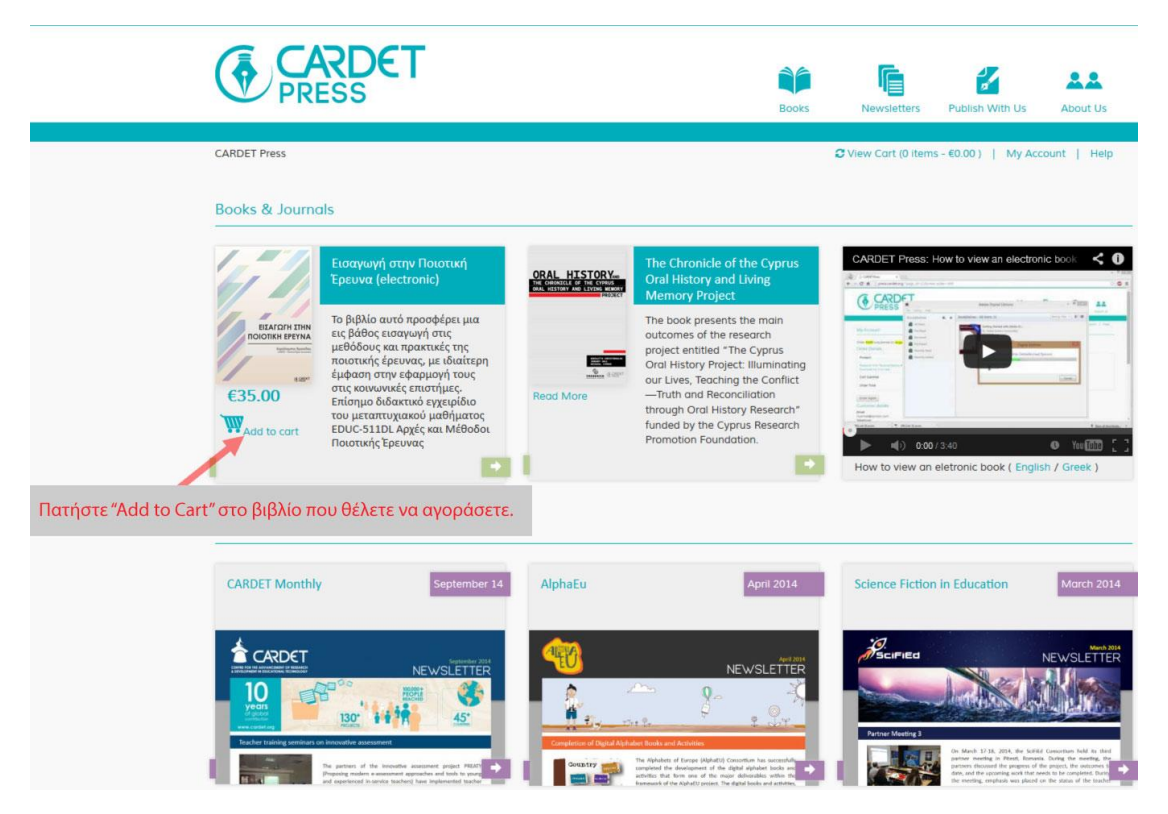

#### <u> Βήμα 2:</u>

Σε περίπτωση που επιθυμείτε να διαγράψετε το προϊόν, παρακαλώ πατήστε το X που βρίσκετε δίπλα από το προϊόν. Για να προχωρήσετε στην αγορά του βιβλίου πατήστε "Proceed to Checkout".

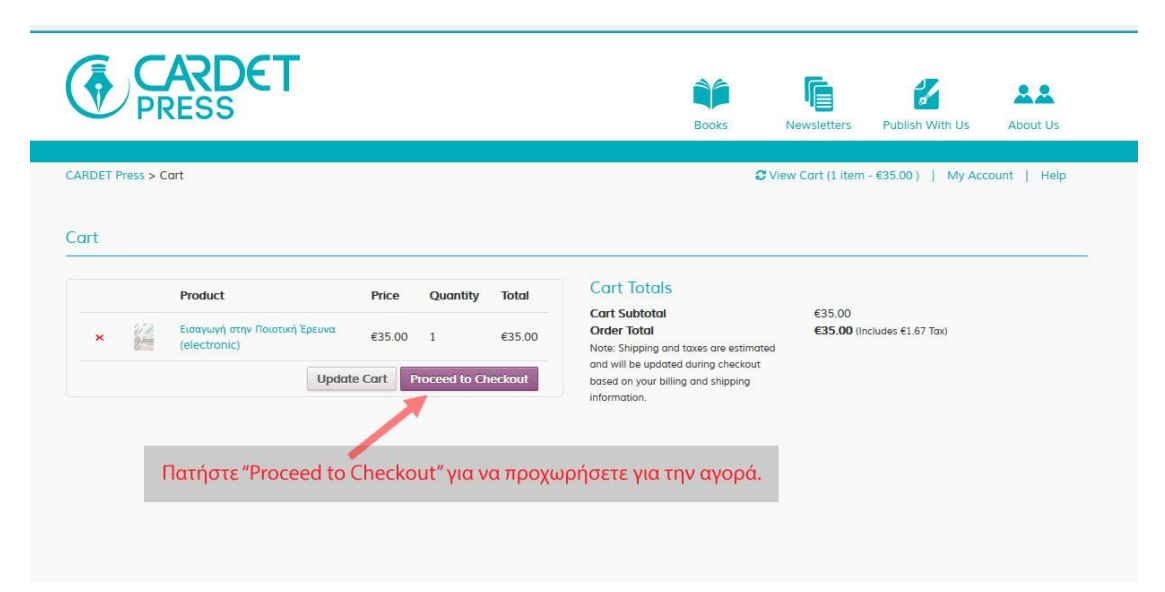

## <u>Βήμα 3:</u>

Αν έχετε ήδη λογαριασμό στο CARDET Press πατήστε "Login/Register" και συμπληρώστε τα στοιχεία σας.

| CARDET Press > My Account   | € View Cart (1 item - €0.00 🚺 Login/Register 🕦 | Help |
|-----------------------------|------------------------------------------------|------|
| My Account                  |                                                |      |
| ogin                        | Register                                       |      |
| Username or email address * | Email address *                                |      |
| Password *                  | Register                                       |      |
| Login Remember me           |                                                |      |

Εάν δεν έχετε λογαριασμό, θα πρέπει να συμπληρώσετε τα στοιχεία σας προτού προχωρήσετε στην αγορά του βιβλίου. Τα υποχρεωτικά πεδία σημειώνονται με αστερίσκο (\*) στη σελίδα "Checkout".

|                                                 |                                   | Books Newsletters Publish With Us About Us                                   |  |  |
|-------------------------------------------------|-----------------------------------|------------------------------------------------------------------------------|--|--|
| CARDET Press > Checkout                         |                                   | C View Cart (1 item - €0.00 )   Login/Register   Help                        |  |  |
| Συμπληρώστε τα πιο<br>Returning customer? Click | ο κάτω στοιχεία.<br>nere το login |                                                                              |  |  |
| Billing Details                                 |                                   | Additional Information                                                       |  |  |
| Country *                                       |                                   | Order Notes                                                                  |  |  |
| Cyprus                                          |                                   | <ul> <li>Notes about your order, e.g. special notes for delivery.</li> </ul> |  |  |
| First Name *                                    | Last Name *                       | li.                                                                          |  |  |
| Company Name                                    |                                   |                                                                              |  |  |
| Address *                                       |                                   |                                                                              |  |  |
| Street address                                  |                                   |                                                                              |  |  |
| Apartment, suite, unit etc. (opti               | ional)                            |                                                                              |  |  |
| Town / City *                                   |                                   |                                                                              |  |  |
| Town / City                                     |                                   |                                                                              |  |  |
| State / County *                                | Postcode / Zip *                  |                                                                              |  |  |
| State / County                                  | 323                               |                                                                              |  |  |
| Email Address *                                 | Phone *                           |                                                                              |  |  |
| Your order                                      |                                   |                                                                              |  |  |
| Product                                         | Total                             |                                                                              |  |  |

# <u>Βήμα 4:</u>

Αφού συμπληρώσετε τα στοιχεία σας, βεβαιωθείτε ότι διαβάσατε και αποδεκτήκατε τους όρους χρήσης της σελιδας (στο κάτω μερος της σελίδας) και πατήστε το κουμπί "Proceed to Paypal".

| Billing Details                              |                                        | Additional Information                                          |
|----------------------------------------------|----------------------------------------|-----------------------------------------------------------------|
| Country *                                    |                                        | Order Notes                                                     |
| Cyprus                                       |                                        | Notes about your order, e.g. special notes for delivery.        |
| First Name *                                 | Last Name *                            |                                                                 |
| XXXXXX                                       | XXXXXXXXXXXX                           |                                                                 |
| Company Name                                 |                                        |                                                                 |
| XXXXXXXXX                                    |                                        |                                                                 |
| Address *                                    |                                        |                                                                 |
| 200000000000000000000000000000000000000      |                                        |                                                                 |
| Apartment, suite, unit etc. (optional)       |                                        |                                                                 |
| Town / City *                                |                                        |                                                                 |
| XXXXXXXXXXX                                  |                                        |                                                                 |
| State / County *                             | Postcode / Zip *                       |                                                                 |
| XXXXXXXXXXX                                  | XXXX                                   |                                                                 |
| Email Address *                              | Phone *                                |                                                                 |
| xxxxxxxxx@xxxxxxx.com                        | XXXXXXXXXXXXXXXXXXXXXXXXXXXXXXXXXXXXXX |                                                                 |
| Your order                                   |                                        |                                                                 |
| Product                                      | Total                                  |                                                                 |
| Εισαγωγή στην Ποιστική Έρευνα (electronic) × | €35.00                                 |                                                                 |
| Cart Subtotal                                | €35.00                                 |                                                                 |
| Order Total                                  | €35.00 (Includes €1.67 Tax)            | Άφού συμπληρώσετε τα στοιχεία σας πατήστε "Procees to Paypal"   |
| PayPal     PayPal                            |                                        |                                                                 |
|                                              |                                        | I've read and accept the terms & conditions 🗹 Proceed to PayPal |

### <u>Βήμα 5:</u>

Αν έχετε ήδη λογαριασμό στο PayPal, μπορείτε να προχωρήσετε στην αγορά των προϊόντων σας, επιλέγοντας "Pay with my PayPal account" και συμπληρώνοντας το email και τον κωδικό σας.

Αν δεν έχετε λογαριασμό στο PayPal, συμπληρώστε τα στοιχεία σας στο "Create a PayPal Account" για να δημιουργήσετε ένα νέο λογαριασμό PayPal. Στη συνέχεια, πατήστε "Continue" για να προχωρήσετε στην αγορά των προϊόντων.

#### CARDET LTD

| Your order su                                                        | mmary                                 | Choose a way to pay                                                                                                    |                          |             |
|----------------------------------------------------------------------|---------------------------------------|----------------------------------------------------------------------------------------------------|--------------------------|-------------|
| Descriptions                                                         | Amount                                | Pay with my PayPal accou                                                                                                    | nt                       | PayPal A    |
| Order #837 - Εισαγωγή στην Ποιο<br>Item price: €35.00<br>Quantity: 1 | ο <mark>πκή</mark> €35.00             | Create a PavPal account                                                                                                    | piete the purchase       | , dy , di = |
| Item total                                                           | €35.00                                | And pay with your debit or credit card                                                                                                    |                          |             |
|                                                                      | Total €35.00 EUR                      | Learn more about PayPal - the fa                                                                                                    | aster, safer way to pay. |             |
|                                                                      |                                       | Country                                                                                                    | Cyprus                   | V           |
|                                                                      |                                       | Card number                                                                                                    |                          |             |
|                                                                      |                                       | Payment types                                                                                                    |                          |             |
|                                                                      |                                       | Expiration date                                                                                                    | mm vv                    |             |
|                                                                      |                                       | Expiration date                                                                                                    |                          |             |
| μπληρώσετε τα στο<br>λοναοισ                                         | οιχεία για να δημιο                   | υργήσετε csc<br>What is this?                                                                                                    |                          |             |
| μπληρώσετε τα στο<br>λογαρισ                                         | ειχεία για να δημιο<br>εμό στο PayPal | υργήσετε<br>First name                                                                                                    |                          |             |
| μπληρώσετε τα στο<br>λογαρισ                                         | οιχεία για να δημιο<br>ιμό στο PayPal | υργήσετε<br>First name<br>Last name                                                                                                    |                          |             |
| μπληρώσετε τα στο<br>λογαρισ                                         | οιχεία για να δημιο<br>αμό στο PayPal | υργήσετε<br>Khatis this?<br>First name<br>Last name<br>Address line 1                                                                                                    |                          |             |
| μπληρώσετε τα στο<br>λογαρισ                                         | ριχεία για να δημιο<br>μό στο PayPal  | υργήσετε<br>CSC<br>What is this?<br>First name<br>Last name<br>Address line 1<br>Address line 2<br>(optional)                                                                           |                          |             |
| μπληρώσετε τα στο<br>λογαρισ                                         | οιχεία για να δημιο<br>ιμό στο PayPal | υργήσετε<br>CSC<br>What is this?<br>First name<br>Last name<br>Address line 1<br>Address line 2<br>(optional)<br>City                                                                   |                          |             |
| μπληρώσετε τα στο<br>λογαρισ                                         | ριχεία για να δημιο<br>ιμό στο PayPal | υργήσετε<br>CSC<br>What is this?<br>First name<br>Last name<br>Address line 1<br>Address line 2<br>(optional)<br>City<br>State / Province / Region                                      |                          |             |
| μπληρώσετε τα στο<br>λογαρισ                                         | ριχεία για να δημιο<br>ιμό στο PayPal | υργήσετε<br>CSC<br>What is this?<br>First name<br>Last name<br>Address line 1<br>Address line 2<br>(optional)<br>City<br>State / Province / Region<br>Postal code                       |                          |             |
| μπληρώσετε τα στο<br>λογαρισ                                         | οιχεία για να δημιο<br>εμό στο PayPal | Uργήσετε<br>CSC<br>What is this?<br>First name<br>Last name<br>Address line 1<br>Address line 2<br>(optional)<br>City<br>State / Province / Region<br>Postal code<br>Telephone          |                          |             |
| μπληρώσετε τα στο<br>λογαρισ                                         | ριχεία για να δημιο<br>γμό στο PayPal | υργήσετε<br>CSC<br>What is this?<br>First name<br>Last name<br>Address line 1<br>Address line 2<br>(optional)<br>City<br>State / Province / Region<br>Postal code<br>Telephone<br>Email |                          |             |

## <u>Βήμα 6:</u>

Μετά την ολοκλήρωση της πληρωμής πατήστε "Return to CARDET LTD", για να επιστρέψετε στη σελίδα του CARDET Press.

#### CARDET LTD

| You just made a payment of | Thanks for your order                                                                   |
|----------------------------|-----------------------------------------------------------------------------------------|
| €35.00 EUR                 | PayPal 🔒                                                                                |
|                            | You just completed your payment.                                                        |
| Print receipt              | Your transaction ID for this payment is: 6FX64758XH768274H.                             |
|                            | We'll send a confirmation email to eric@loadx.org. This transaction will appear on your |
| Paid to<br>CARDET LTD      | statement as PayPal *CARDET LTD.                                                        |
| finance@cardet.org         | Return ID CARDET LTD                                                                    |
| 0035722002100              | Go to PayPal account overview                                                           |

# <u>Βήμα 7:</u>

Αφού ολοκληρωθεί η αγορά θα λάβετε στο email με την παραγγελία σας το σύνδεσμο για να κατεβάσετε το βιβλίο.

|                                                                                                    | RDE<br>SS                                                   | Т                                                                                                    |
|----------------------------------------------------------------------------------------------------|-------------------------------------------------------------|----------------------------------------------------------------------------------------------------|
| Your order is comple                                                                                                    | ete                                                         |                                                                                                    |
| Your order is complete. If you ordered an<br>find the download link below.<br>Please note that you will need additional softwa<br>For more information, read our instructions her<br>http://press.cardet.org/instructions/).<br>Hi there. Your recent order on CARDET Press is<br>are shown below for your reference: | electronic<br>are to view o<br>re (or copy p<br>has been co | version of a book, you can<br>ur protected electronic books.<br>Paste this link to your browser:<br>Impleted. Your order details |
| Order: #836                                                                                                    | ήστε "Clic<br>ατεβάσετ                                      | :k here″<br>ε το αρχείο.                                                                                                    |
| Product                                                                                                    | Quantity                                                    | Price                                                                                                    |
| Εισαγωγή στην Ποιοτική Έρευνα (electronic)<br>Download: <u>Click here</u><br>Instructions to view electronic book: <u>Click</u><br><u>here</u>                                                                                                    | 1                                                           | €35.00                                                                                                    |
| Cart Subtotal                                                                                                    |                                                             | Πατηστε "Click here"<br>για να δείτε τις οδηγίες.                                                                                |
| Order Total                                                                                                    |                                                             | €35.00 (Includes €1.67<br>Tax)                                                                                                   |

Μπορείτε, επίσης, να δείτε και να κατεβάσετε τα βιβλία που έχετε αγοράσει πατώντας "My Account". Πατήστε "View" και αμέσως μετά "Download file: Click here" για να το κατεβάσετε.

| CARDET Press > My Account                                     | C View Cart (0 items - €0.0 )   My Account   Help                                                                                                    |
|---------------------------------------------------------------|----------------------------------------------------------------------------------------------------|
|                                                               |                                                                                                    |
| My Account                                                    |                                                                                                    |
|                                                               |                                                                                                    |
| Hello                                                         | shboard you can view your recent orders, manage your shipping and billing addresses and edit your password                                                                                                    |
| and account details.                                          | Joseph and an and a set of the set of the set of t |
| Recent Orders                                                 | My Address                                                                                                    |
| Order Date Status Total                                       | The following addresses will be used on the checkout page by default.                                                                                                    |
| #901 September 22 2014 Completed - 60.00 for 1 item - Minus   |                                                                                                    |
| September 22, 2014 Completed Completed Completed View Ont     | Billing Address                                                                                                    |
| #800 September 22, 2014 Completed €0.00 for 1 item View Print |                                                                                                    |
|                                                               |                                                                                                    |
|                                                               |                                                                                                    |
|                                                               |                                                                                                    |
|                                                               |                                                                                                    |
|                                                               |                                                                                                    |
| CADOCT                                                        |                                                                                                    |
|                                                               |                                                                                                    |
| V PRESS                                                       | Rooke Neurolatere Publish With Lie About Lie                                                                                                    |
|                                                               | BOOKS INEWSIELLEIS PUDIISH WICH US ADDUL US                                                                                                    |
|                                                               | Chiewy Cost (0 items - 60.00) May Account A Help                                                                                                    |
| Checkout                                                      | Diview Curt (onems - 2000) why Account - Hep                                                                                                    |
|                                                               |                                                                                                    |
| Thank you, Your order has been received.                      |                                                                                                    |
| ORDER: DATE TOTAL: PAYMENT METHOD:                            |                                                                                                    |
| #489 August 1, 2014 €35.00 PayPal                             |                                                                                                    |
| Order Details                                                 |                                                                                                    |
| Product Total                                                 |                                                                                                    |
| Εισαγωγή στην Ποιοτική Έρευνα × 1                             |                                                                                                    |
| Download file: Click here                                     |                                                                                                    |
| Cart Subtotal                                                 |                                                                                                    |
| Order Total €35.00 (Includes €1.67 Tax)                       |                                                                                                    |
| Order Again για να κατεβάσετε το αρχείο.                      |                                                                                                    |
|                                                               |                                                                                                    |